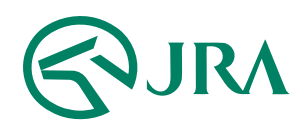

## 電話・インターネット投票 操作マニュアル

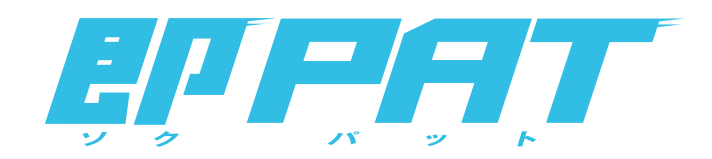

## スマートフォンで購入

- ログイン方法 -

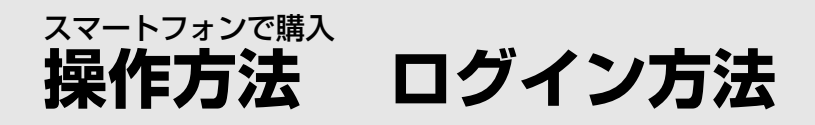

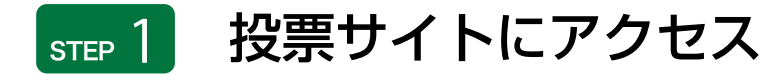

スマートフォンから投票サイト (https://www.ipat.jra.go.jp/sp/)にアクセス。

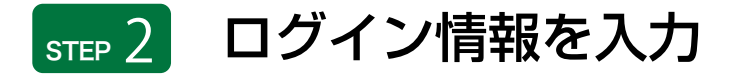

ログイン画面で「加入者番号」、「暗証番号」、「P-ARS番号」を 入力して「ログイン」をタップ。

加入<del>者番号、暗証番号、</del> P-ARS番号が ご不明な場合は・・・ PATサービスセンターまでお問い合わせください。 なお、P-ARS番号については、電話・インターネット投票 会員専用Webサービス「Club JRA-Net」にログインし、 「各種情報照会メニュー」の「加入者情報照会」より確認 することができます。

| ガラケー型スマートフォンサイトはこちら         加入者番号         暗証番号         暗証番号         P-ARS番号         次回から暗証番号のみを入力         「ご利用可能なスマートフォンは、ごちらをご確認ください。         ・ご利用可能なスマートフォンは、ごちらをご確認ください。         ・ご利用可能なスマートフォンは、ごちらをご確認ください。         ・ご利用可能なスマートフォンは、「ちら」をご確認ください。         ・ご利用可能なスマートフォンは、「ちら」をご確認ください。         ・ ご利用可能なスマートフォンは、「ちら」をご確認ください。         ・ ご利用可能なスマートフォンは、「ちら」をご確認ください。         ・ こちら」は使用しないでください。         ・ 一日成立した投票内容は、一切、取消、変更できません。         ・ インターネット投票会員にこれからお申込みされる方(新規<br>登録)はごちら         ・ 二のさちび | <b>兪</b> ネット投票                                                                                                    |                                                                                                    |
|----------------------------------------------------------------------------------------------------|----------------------------------------------------------------------------------------------------|----------------------------------------------------------------------------------------------------|
| <ul> <li>加入者番号</li> <li>暗証番号</li> <li>P-ARS番号</li> <li>次回から暗証番号のみを入力</li> <li>のから暗証番号のみを入力</li> <li>ログイン</li> <li>・ ご利用可能なスマートフォンは、ごちらをご確認ください。</li> <li>・ 操作エラー等の原因となりますので、本体、ブラウザの「戻る」、、「進む」は使用しないでください。</li> <li>・ 通信エラーなどが発生した場合は、正常に投票されているか<br/>必ずご確認ください。</li> <li>・ 一旦成立した投票内容は、一切、取消、変更できません。</li> <li>・ インターネット投票会員にこれからお申込みされる方(新規<br/>登録)はごちら</li> <li>・ 馬券は20歳になってから ほどよく楽しむ<br/>・ コッカボブ</li> </ul>                                                                                            | □ <u>ガラケ-</u><br>聞                                                                                                    | <u>ー型スマートフォンサイトはこちら</u>                                                                                                    |
| <ul> <li>暗証番号</li> <li>P-ARS番号</li> <li>次回から暗証番号のみを入力</li> <li>ログイン</li> <li>・ ご利用可能なスマートフォンは、こちらをご確認ください。</li> <li>・ 操作エラー等の原因となりますので、本体、ブラウザの「戻る」、「進む」は使用しないでください。</li> <li>・ 通信エラーなどが発生した場合は、正常に投票されているか必ずご確認ください。</li> <li>・ 一旦成立した投票内容は、一切、取消、変更できません。</li> <li>・ インターネット投票会員にこれからお申込みされる方(新規登録)はこちら</li> <li>・ 馬券は20歳になってから ほどよく楽しむ<br/>・ キーの本で</li> </ul>                                                                                                    | 加入者番号(                                                                                                    |                                                                                                    |
| <ul> <li>P-ARS番号</li> <li>次回から暗証番号のみを入力</li> <li>ログイン</li> <li>・ ご利用可能なスマートフォンは、ごちらをご確認ください。</li> <li>・ 操作エラー等の原因となりますので、本体、ブラウザの「戻る」、「進む」は使用しないでください。</li> <li>・ 通信エラーなどが発生した場合は、正常に投票されているか必ずご確認ください。</li> <li>・ 一旦成立した投票内容は、一切、取消、変更できません。</li> <li>・ インターネット投票会員にこれからお申込みされる方(新規登録)はこちら</li> <li>・ 馬券は20歳になってから ほどよく楽しむ</li> </ul>                                                                                                    | 暗証番号(                                                                                                    |                                                                                                    |
| 次回から暗証番号のみを入力<br><b>ログイン</b><br>・ご利用可能なスマートフォンは、 <u>こちら</u> をご確認ください。<br>・操作エラー等の原因となりますので、本体、ブラウザの「戻る」、「進む」は使用しないでください。<br>・通信エラーなどが発生した場合は、正常に投票されているか<br>必ずご確認ください。<br>・一旦成立した投票内容は、一切、取消、変更できません。<br>・インターネット投票会員にこれからお申込みされる方(新規<br>登録)は <u>こちら</u><br>・馬券は20歳になってから ほどよく楽しむ                                                                                                    | P-ARS番号                                                                                                    |                                                                                                    |
| <ul> <li>ログイン</li> <li>ご利用可能なスマートフォンは、<u>こちら</u>をご確認ください。</li> <li>操作エラー等の原因となりますので、本体、ブラウザの「戻る」、「進む」は使用しないでください。</li> <li>通信エラーなどが発生した場合は、正常に投票されているか<br/>必ずご確認ください。</li> <li>一旦成立した投票内容は、一切、取消、変更できません。</li> <li>インターネット投票会員にこれからお申込みされる方(新規<br/>登録)は<u>こちら</u></li> <li>馬券は20歳になってから ほどよく楽しむ<br/>ナーロの体で</li> </ul>                                                                                                    | 次回から聞                                                                                                    | 音証番号のみを入力                                                                                                    |
| <ul> <li>へへの近び</li> <li>・勝馬投票券の購入にのめり込む等の不安のある方の相談先は</li> </ul>                                                                                                    | <ul> <li>ご利用可能なごい。</li> <li>操作エラー等のる」、「進む」</li> <li>通信で立立したまで立つたまで、</li> <li>インターネット登録)はこち</li> <li>馬券は20歳</li> <li>大人の遊び</li> <li>勝馬投票券の見</li> </ul> | スマートフォンは、 <u>こちら</u> をご確認くださ<br>D原因となりますので、本体、ブラウザの「戻<br>は使用しないでください。<br>ごが発生した場合は、正常に投票されているか<br>ざさい。<br>没票内容は、一切、取消、変更できません。<br>>投票会員にこれからお申込みされる方(新規<br>うら<br>歳になってから ほどよく楽しむ<br>が<br>着入にのめり込む等の不安のある方の相談先は |

「次回から暗証番号のみを入力」をチェックすること で2回目以降は「暗証番号」のみの入力でログインが 可能です。

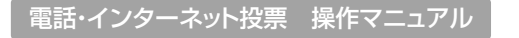

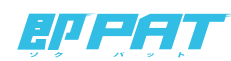